## **Inquiry Employee Setup**

Create a short cut on your desktop for Inquiry Employee. Right click on the shortcut and select properties. In the shortcut tab in the target box and the end of the line type keyboard.

| The fat yee yest Ryski Lok Tak Byder Hyb       Image: Set Data Paths         The standard       Image: Set Data Paths         The standard       Set Data Paths         The standard       Set Data Paths         Set Data Paths       Set Data Paths         Set Data Paths       Set Data Paths         Set Data Paths       Set Data Paths         Set Data Paths       Set Data Paths         Set Data Paths       Set Data Paths         Set Data Paths       Set Data Paths         Set Data Paths       Set Data Paths         Set Data Paths       Set                                                                                                    | W Microsoft | Word - Document2        |                                                                                                    |   |
|----------------------------------------------------------------------------------------------------|-------------|-------------------------|----------------------------------------------------------------------------------------------------|---|
| Image: Set Set Set Set Set Set Set Set Set Set                                                                                                    | 🐑 pie gdr   | t Yew groent Pyrmat Ioo | als Tiglelle Bindaw Bala                                                                                                    |   |
| Image: Provide Read Provided Read Read Read Read Read Read Read R                                                                                                    | 🗋 🍛 🖬       | 🛯 🥔 🗣 🕺 🗠 🛅             | astro                                                                                                    |   |
|                                                                                                    | Normal      | # Times Nevi Roman      | Inquiny Tracker Employee                                                                                                    |   |
| Image: Set Data Paths       Inquiry       Directory       Crease of ITMOPaew       Crease of ITMOPaew       Crease of ITMOPaew       Directory       Crease of Itmopaew       Crease of Itmopaew       Directory       Crease of Itmopaew       Crease of Itmopaew       Crease of Itmopaew       Directory       Crease of Itmopaew       Crease of Itmopaew       Creas                                                                                                    | <b>L</b>    | - A D A A A A A A       |                                                                                                    |   |
| Now LoadingPlease Wait                                                                                                    | -           |                         | Version 6.254                                                                                                    | - |
| Inquiry     Employee       Directory     Ciscurce it THOP mere       Ciscurce it Theophrane       Ciscurce it Theophrane       Directory       Directory<                                                                                                    | 1           |                         | Now LoadingPlease Wait                                                                                                    |   |
| Inquiry     Exployee       Directory     Citeurorit TINOPinew       Directory     Citeurorit TINOPinew       Directory     Citeurorit TINOPinew       Directory     Directory       Directory     Directory  <                                                                                                    | -           |                         |                                                                                                    |   |
| Set Data Paths       Directory       Ciscurce IT TROPierce       Directory       Ciscurce IT TROPierce       Previous Data Path:       Delever       Maxing File       Minered-       Directories       Directories       Directories       Directories       Directories       Delever       Directories       Directories </td <td>8</td> <td></td> <td>Inquiry Tracker Employee - Set DutoPaths</td> <td></td>                                                                                                    | 8           |                         | Inquiry Tracker Employee - Set DutoPaths                                                                                                    |   |
| Inquiry     Employee       Directory     Ciscarce/ETINOPCaew       Create or ETINOPCaew     Create or ETINOPCaew       Create or ETINOPCaew     Create or ETINOPCaew       Create or ETINOPCaew     Creating or ETINOPCaew <t< td=""><td></td><td></td><td>Set Data Paths</td><td></td></t<>                                                                                                    |             |                         | Set Data Paths                                                                                                    |   |
| Image: State of the state of the state o                    |             |                         | Included In Continue                                                                                                    |   |
| Directory                                                                                                    | 1           |                         | Inquiry Employee                                                                                                    |   |
|                                                                                                    | 1           |                         | Directory                                                                                                    |   |
|                                                                                                    | 7           |                         | Ciscurce/ETINOEnew                                                                                                    |   |
|                                                                                                    | 1           |                         | Source Checker Checker Control Checker Control Checker Checker |   |
|                                                                                                    | 1           |                         | Previous Data Path:                                                                                                    |   |
|                                                                                                    |             |                         | a beings are w                                                                                                    |   |
|                                                                                                    |             |                         | Missing Files                                                                                                    |   |
|                                                                                                    |             |                         | Drives:                                                                                                    |   |
| OK         Exit <                                                                                                    |             |                         |                                                                                                    |   |
| Ok         Exit<           It C(R 3)                                                                                                    | i.          |                         |                                                                                                    |   |
| HCRINII<br>Dom - De G AutoBackes - N N □ O M 4 2 - 2 - 2 - 2 - 2 - 2 - 2 - 2 - 2 - 2                                                                                                    | 1           |                         | <u>Ok</u> Exit <<                                                                                                    |   |
| HC[R]3 < <br>Down - D: G: AutoShapes - \ \ □ O M 4 2 - 2 - 4 - = = = = = = = = =<br>Roge 1 Sec 1 U1 At 1.4" In 3 Col 1 D1 TO TO TO TO TO TO TO TO TO TO TO TO TO                                                                                                    | 1           |                         |                                                                                                    |   |
| Norma De College de la college de la colleg    | 1           |                         |                                                                                                    |   |
| Norma De Col Autoroaces - N N □ O M 4 (                                                                                                    | 1           |                         |                                                                                                    |   |
| IC (C 3) ≤<br>D (C 3) ≤<br>D (C 4 4 5 4 5 4 5 5 4 5 5 5 5 5 5 5 5 5 5                                                                                                    | 1           |                         |                                                                                                    |   |
| ICERSIN<br>Depart De Gri Augunenapert \ \ □ O M Augunenapert - \ \ □ O M Augunenapert - \ □ O M Augunenapert - \ □ O M Augunenapert - \ □ O |             |                         |                                                                                                    |   |
| Depert Dr. G. Augonomoert N. N. L. O. M. 40, 00 + 22 + 22 + 22 + 22 + 22 + 22 + 22                                                                                                    |             |                         |                                                                                                    |   |
| Regelt Sect UI JACLA* UNB COLL (PSE (PSE (PSE (PSE (PSE )                                                                                                    | Down + Da   | G Autostupes - / >      |                                                                                                    |   |
|                                                                                                    | Page 1 5    | Sect 1,11 Att.          | LAT UN B COLL JERG JERT JERT JERS JERST J LAL J                                                                                                    |   |

Set the Inquiry path to where your Inquiry Data is saved. Set the Employee path to where your Employee Tracker data is saved.

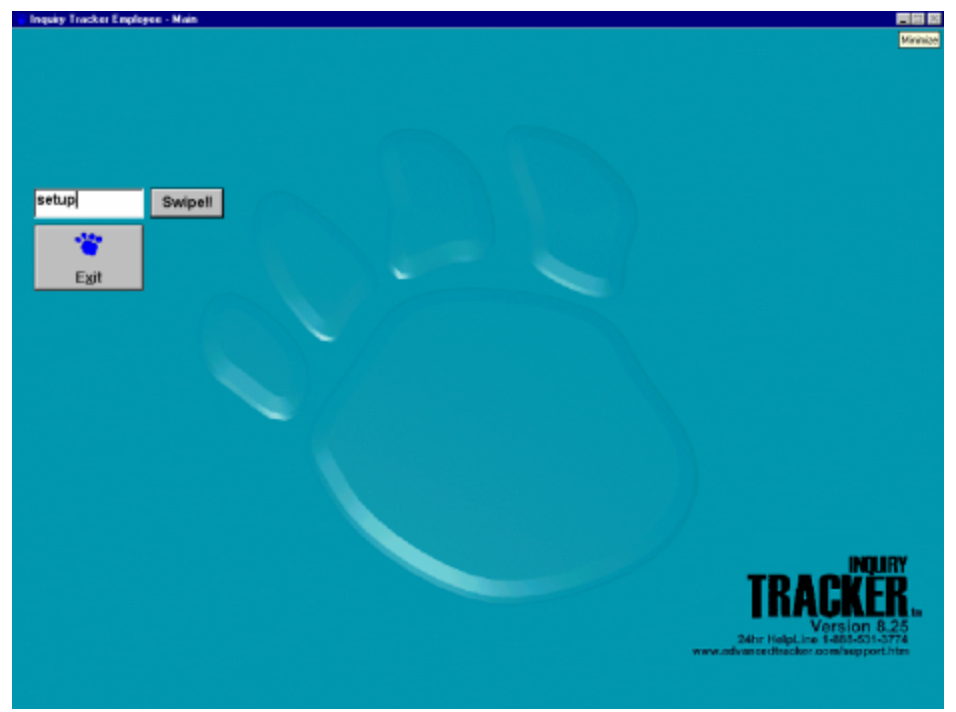

Type setup in the box and hit the enter key or click the swipe button.

| 🐂 Inquiry Tracker Employee - Main |                                  |          |                                                                    |
|-----------------------------------|----------------------------------|----------|--------------------------------------------------------------------|
|                                   |                                  |          |                                                                    |
|                                   |                                  |          |                                                                    |
|                                   |                                  |          |                                                                    |
|                                   |                                  |          |                                                                    |
|                                   |                                  |          |                                                                    |
| Swipell                           |                                  |          |                                                                    |
| *                                 |                                  |          |                                                                    |
| Egit                              |                                  |          |                                                                    |
|                                   | Inquity Tracker Employee - Login |          |                                                                    |
|                                   | Enter User ID and                | Password |                                                                    |
|                                   | User Id                          | QK       |                                                                    |
|                                   | Password                         | Exit <<  |                                                                    |
| ~                                 |                                  |          |                                                                    |
|                                   |                                  |          |                                                                    |
|                                   |                                  |          |                                                                    |
|                                   |                                  |          |                                                                    |
|                                   |                                  |          | INDURY                                                             |
|                                   |                                  |          | TRACKER                                                            |
|                                   |                                  |          | Version 8.25                                                       |
|                                   |                                  |          | 24hr HelpLine 14885-531-3774<br>www.advancedtacker.com/support.htm |
|                                   |                                  |          |                                                                    |

User Id: master, Password: capone

| 🗑 Inquity Tracker Emple                                                     | yee - Main |               |                            |
|-----------------------------------------------------------------------------|------------|---------------|----------------------------|
| Set <u>D</u> atapath                                                        | Log Off    |               |                            |
| 🍅<br>About                                                                  |            |               |                            |
| Exit                                                                        | Swipell    |               |                            |
| Options<br>9 Display Eat Batte<br>9 Minimize Enables<br>11 Hide Badge Harri |            |               |                            |
|                                                                             |            |               |                            |
|                                                                             |            |               | Version 8.25               |
|                                                                             |            | www.advancedt | action of exhapport in the |

Place checkmarks in Display Exit Button and Minimize Enabled then click the Log Off button.

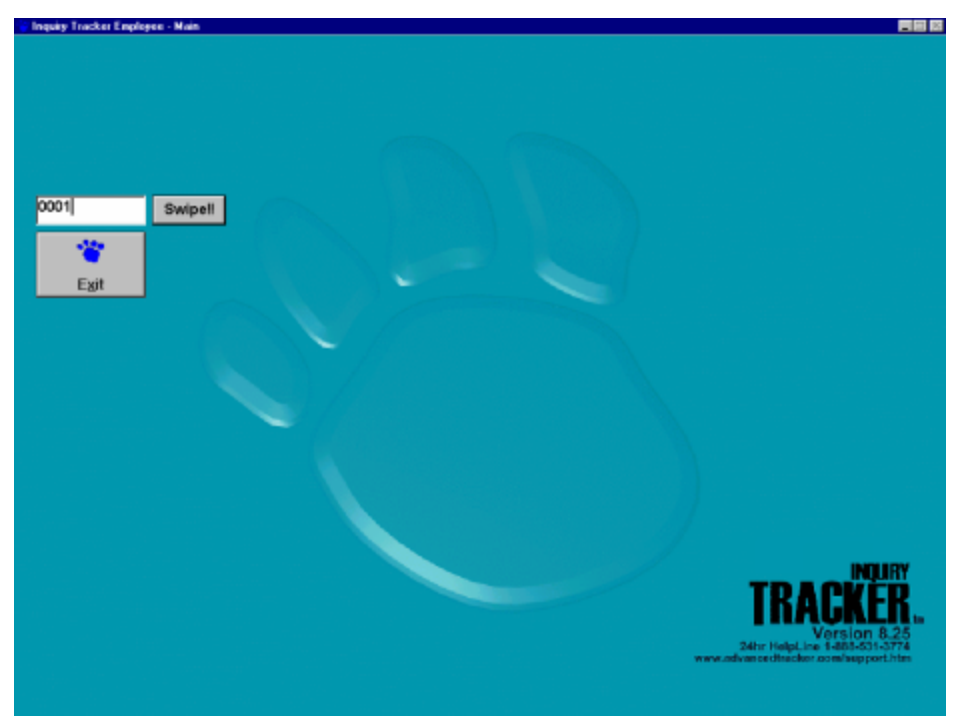

Enter a badge number in the box then click the swipe button or press the enter key on the keyboard.